# **Patient Information Tab**

The Patient Information tab consists of multiple sub tabs:

- Patient Demographics
- Visit List
- PPR Summary (Patient/Provider Relationship)
- Advanced Growth Chart

| Ą | < 🔹 🔸 🛉 Patie        | ent Info   |             |                       |  |
|---|----------------------|------------|-------------|-----------------------|--|
| - | Patient Demographics | Visit List | PPR Summary | Advanced Growth Chart |  |
|   |                      |            |             |                       |  |

### **Patient Demographics Tab**

It displays general information regarding the patient such as:

Name of the patient

Address

Telephone number

Religion

The information that flows to this screen is entered by the Registration Department.

| _                                                  |                                                     | annary Parances arona             | (chart                                                                                        |                |                             |                       |
|----------------------------------------------------|-----------------------------------------------------|-----------------------------------|-----------------------------------------------------------------------------------------------|----------------|-----------------------------|-----------------------|
| Patient D                                          | emographics                                         |                                   |                                                                                               |                |                             |                       |
| Name:                                              | TEST, PA                                            | NENT THIRTEEN                     | Gender :                                                                                      | Female         | •                           |                       |
| Date of Bir                                        | th : 1960-Sep-15                                    | 00.00.00                          | Age :                                                                                         | 54 years       |                             |                       |
| Race :                                             |                                                     |                                   | Ethnicity :                                                                                   |                |                             |                       |
| Primary La                                         | inguage : English                                   |                                   | Religion :                                                                                    | Other          |                             |                       |
| Marital Sta                                        | itus : Married                                      |                                   | Employment Statu                                                                              | IS '           |                             |                       |
|                                                    |                                                     |                                   | Employmon                                                                                     |                |                             |                       |
| Disease A                                          | lert :                                              | $\rightarrow$                     | Advance Directive                                                                             |                |                             |                       |
| Disease A                                          | lert :                                              |                                   | Advance Directive                                                                             |                |                             |                       |
| Disease A<br><mark>Addresse</mark>                 | lert :                                              | Phone                             | Advance Directive                                                                             |                | fiers                       |                       |
| Disease A<br>Addresse<br>Type                      | lert :                                              | Phone<br>Type                     | Advance Directive                                                                             | Identi<br>Type | fiers<br>Alias              | ALIAS POOL DIS        |
| Disease A<br>Addresse<br>Type<br>Home              | lert :                                              | Phone<br>Type<br>Busines<br>Home  | Advance Directive           Numbers           (902) 555-5555 x5ster*           (902) 959-9909 | 's phone MRN   | fiers<br>Alias<br>888000575 | ALIAS POOL DIS<br>MRN |
| Disease A<br>Addresse<br>Type<br>Home<br>Alternate | ADDRESS<br>432 Oak Dr.<br>ChTown, PE CLA9D3<br>, PE | Phone<br>Type<br>Business<br>Home | Advance Directive Numbers PHONE (902) 555-5555 xSister (902) 980-9890                         | s phone        | fiers<br>ALIAS<br>888000575 | ALIAS POOL DIS<br>MRN |

### Visit List Tab

The Visit List tab displays a patient encounters (visits) summary..

The top section of this tab displays a list of the patient's encounters (visits) including the admission and discharge date, facility, location, medical service, encounter type and reason.

- The most recent encounter is viewed at the top of the list.
- You can select another encounter by clicking and highlighting that visit in the top section.
- Ensure you have selected the correct encounter to open.

If the clinician **double clicks on a previous encounter** a message box comes up that says "This will change your patient's chart to another encounter.... Do you wish to continue?"

If you choose "Yes" you will automatically open this previous encounter.

**CAUTION:** There is the ability to document on any encounter

Be careful to document on the correct encounter!!!

| List PR Summary Adva                                                                     | anced Growth Char                                                                                                    | t                                                                                                    |                                                                                                    |                                                                                                    |                                                                                                    |                                                                                                    |                                                                                                    |                                                                                                    |
|------------------------------------------------------------------------------------------|----------------------------------------------------------------------------------------------------|----------------------------------------------------------------------------------------------------|----------------------------------------------------------------------------------------------------|----------------------------------------------------------------------------------------------------|----------------------------------------------------------------------------------------------------|----------------------------------------------------------------------------------------------------|----------------------------------------------------------------------------------------------------|----------------------------------------------------------------------------------------------------|
| Visit Type Loc                                                                           | ation                                                                                                    |                                                                                                    |                                                                                                    | Admit Date                                                                                                    |                                                                                                    | Discha                                                                                                    | arge Date                                                                                                    |                                                                                                    |
| Day Surgery                                                                              | v Surgery PCH                                                                                                    |                                                                                                    |                                                                                                    | 2015-Feb-26 1                                                                                                    | 5:10:00                                                                                                    | 2015-1                                                                                                    | Feb-26 15:40:00                                                                                                    |                                                                                                    |
| AMB/OP Lab                                                                               | PCH                                                                                                    |                                                                                                    | _                                                                                                    | 2015-Feb-13 1                                                                                                    | 1:57:00                                                                                                    | 2015-                                                                                                    | Feb-13 23:59:59                                                                                                    |                                                                                                    |
| Specimen LAB                                                                             | B QEH 🗕 📥                                                                                                    |                                                                                                    |                                                                                                    | 2014-Oct-16 1                                                                                                    | 3:19:00                                                                                                    | 2014-                                                                                                    | Oct-16 23:59:59                                                                                                    |                                                                                                    |
| Emergency Eme                                                                            | erg WH al                                                                                                    | Il encounters liste                                                                                                    | ed                                                                                                    | 2014-Jun-26 1                                                                                                    | 2:32:00                                                                                                    | 2014                                                                                                    | Jun-26 12:35:00                                                                                                    |                                                                                                    |
| Specimen Lab                                                                             | b WH                                                                                                    | here                                                                                                    |                                                                                                    | 2014-May-30 1                                                                                                    | 13:49:00                                                                                                    | 2014-                                                                                                    | May-30 23:59:59                                                                                                    |                                                                                                    |
| Specimen LAB                                                                             | B QEH                                                                                                    |                                                                                                    |                                                                                                    | 2013-Dec-03 1                                                                                                    | 1:04:00                                                                                                    | 2013-                                                                                                    | Dec-03 23:59:59                                                                                                    |                                                                                                    |
| Specimen LAB                                                                             | B QEH                                                                                                    |                                                                                                    |                                                                                                    | 2013-Oct-16 1                                                                                                    | 5:44:00                                                                                                    | 2013-                                                                                                    | Oct-16 23:59:59                                                                                                    |                                                                                                    |
|                                                                                          |                                                                                                    |                                                                                                    |                                                                                                    |                                                                                                    |                                                                                                    |                                                                                                    |                                                                                                    |                                                                                                    |
| 2015-Feb-26 15:10:00                                                                     |                                                                                                    | Admit Source :<br>Medical Servic                                                                                                    | e:                                                                                                    | Self Referral                                                                                                    | eral                                                                                                    |                                                                                                    | ]                                                                                                    |                                                                                                    |
| test                                                                                     |                                                                                                    | Isolation Code                                                                                                    | :                                                                                                    |                                                                                                    |                                                                                                    |                                                                                                    | -                                                                                                    |                                                                                                    |
|                                                                                          |                                                                                                    | Nurse Unit :                                                                                                    |                                                                                                    | Day Surgery                                                                                                    | PCH                                                                                                    |                                                                                                    | ]                                                                                                    |                                                                                                    |
|                                                                                          |                                                                                                    | Bed :                                                                                                    |                                                                                                    |                                                                                                    |                                                                                                    |                                                                                                    | ] •                                                                                                    |                                                                                                    |
| ships 🚽                                                                                  |                                                                                                    | Health Plan                                                                                                    | Inforn                                                                                                    | nation 🚽                                                                                                    |                                                                                                    |                                                                                                    |                                                                                                    |                                                                                                    |
|                                                                                          | firet                                                                                                    | Type                                                                                                    | PLAN N                                                                                                    | AME                                                                                                    | INSUR NAME                                                                                                    |                                                                                                    |                                                                                                    |                                                                                                    |
| wp Physician, Physician, )                                                               | footprint of                                                                                                    | PETHI                                                                                                    | PETHI                                                                                                    |                                                                                                    | Prince Edward                                                                                                    |                                                                                                    |                                                                                                    |                                                                                                    |
| (im C,)<br>nd, Tracy L, RN)<br>nd, Tracy L, RN)<br>n, Zellah J, RN<br>hend, Marla D, RN) | chart<br>access                                                                                                    | Commercial                                                                                                    | Blue Cro                                                                                                    | oss/Blue Shield                                                                                                    | Blue Cross/Blue                                                                                                    | third                                                                                                    | party insurance                                                                                                    |                                                                                                    |
|                                                                                          | List PR Summary Adv<br>Visit Type Loo<br>Day Surgery Ca<br>AMB/OP Lal<br>Specimen LAI<br>Specimen LAI<br>Specimen LAI<br>Specimen LAI<br>Specimen LAI<br>Day Surgery<br>Lest<br>Last<br>Day Surgery<br>Lest<br>Last<br>Last<br>Calla J, RN<br>M, Tracy L, RN)<br>M, Tracy L, RN)<br>M, Tracy L, RN)<br>M, Tracy L, RN)<br>M, Tracy L, RN) | List     2PR Summary     Advanced Growth Char       Visk Type     Location       Visk Type     Cw Surgery PCH       AMB/OP     Lab PCH       Specimen     LAB QEH       Specimen     LAB QEH | List     Advanced Growth Chart       Visit Type     Location       Day Surgery     Lab Pan       AMB/OP     Lab Pan       Specimen     LAB QEH       Specimen     LAB QEH       Specimen     Specimen       Specimen     LAB QEH       Specimen     Specimen       Specimen     Specimen <th>List       2PR Summary       Advanced Growth Chart         Visit Type       Location         Day Surgery       Ew Surgery PCH         AMB/OP       Lab PCH         Specimen       LAB QEH         Specimen       LAB QEH         Specimen       LAB QEH         Specimen       LAB QEH         Specimen       LAB QEH         Specimen       LAB QEH         Specimen       LAB QEH         2015-Feb-26 15:10:00       Admit Source :         Day Surgery       Medical Service :         Isolation Code :       Nurse Unit :         Bed :       Health Plan Inform         ShipS       first footprint of chart aCCess         Mn Physician, Physician, (m, Zellah J, RN)       RN         Mn, Zellah J, RN       RN)</th> <th>List       ZRR Summary       Advanced Growth Chart         Visit Type       Location       Admit Date         Day Surgery       Every Surgery PCH       2015-Feb-26 1         AMB/OP       Lab PCH       2015-Feb-30 1         Specimen       LAB QEH       2014-Oct-16 1         Specimen       LAB QEH       2013-Oct-16 1         Specimen       LAB QEH       2013-Oct-16 1         2015-Feb-26 15:10:00       Admit Source :       Self Referral         Day Surgery       Medical Service :       Surgery-Gem         [est       Isolation Code :       Image: Comparison of the comparison of the comparis</th> <th>List       2PR Summary       Advanced Growth Chart         Visit Type       Location       Admit Date         Visit Type       Location       2015-Feb-26 15:10:00         AMB/OP       Lab POT       2015-Feb-13 11:57:00         Specimen       LAB QEH       2014-Oct-16 13:19:00         Specimen       LAB QEH       2014-Oct-16 13:19:00         Specimen       LAB QEH       2013-Oct-16 13:19:00         Specimen       LAB QEH       2013-Oct-16 15:14:00         Specimen       LAB QEH       2013-Oct-16 15:44:00         Specimen       LAB QEH       2013-Oct-16 15:44:00         2015-Feb-26 15:10:00       Admit Source :       Self Referral         Day Surgery       Medical Service :       Surgery-General         Iest       Isolation Code :       Image: Colored Code Code Code Code Code Code Code Co</th> <th>List       Advanced Growth Chart         Visk Type       Location       Admit Date       Dischart         AMB/OP       Lab POT       2015-Feb-26 15 10:00       2015-<br/>2015-Feb-13 11:57:00       2015-<br/>2014-Oct-16 13:19:00       2014-<br/>2014-Oct-16 13:19:00       2014-<br/>2014-Oct-16 13:19:00       2014-<br/>2014-Oct-16 13:19:00       2014-<br/>2014-Oct-16 13:19:00       2014-<br/>2013-Oct-16 13:19:00       2014-<br/>2013-Oct-16 13:19:00       2014-<br/>2013-Oct-16 13:19:00       2014-<br/>2013-Oct-16 13:19:00       2014-<br/>2013-Oct-16 13:19:00       2014-<br/>2013-Oct-16 13:19:00       2014-<br/>2013-Oct-16 13:19:00       2014-<br/>2013-Oct-16 13:19:00       2014-<br/>2013-Oct-16 13:19:00       2014-<br/>2013-Oct-16 13:19:00       2013-<br/>2013-<br/>2013-Oct-16 15:14:00       2013-<br/>2013-<br/>2013-Oct-16 15:14:00       2013-<br/>2013-<br/>2013-Oct-16 15:14:00       2013-<br/>2013-<br/>2013-Oct-16 15:14:00       2013-<br/>2013-<br/>2013-<br/>2013-Oct-16 15:14:00       2013-<br/>2013-<br/>2013-<br/>2013-Oct-16 15:14:00       2013-<br/>2013-<br/>2013-<br/>2013-<br/>2013-Oct-16 15:14:00       2013-<br/>2013-<br/>2014-<br/>2013-<br/>2013-<br/>2013-<br/>2013-<br/>2013-<br/>2013-<br/>2013-<br/>2013-<br/>2013-<br/>2013-<br/>2013-<br/>2013-<br/>2013-<br/>2013-<br/>2014-<br/>2013-<br/>2013-<br/>2013-<br/>2013-<br/>2014-<br/>2013-<br/>2013-<br/>2014-<br/>2013-<br/>2013-<br/>2014-<br/>2013-<br/>2014-<br/>2013-<br/>2014-<br/>2013-<br/>2014-<br/>2013-<br/>2014-<br/>2013-<br/>2014-<br/>2013-<br/>2014-<br/>2013-<br/>2014-<br/>2014-</th> <th>List       PR Summary       Advanced Growth Chart         Visit Type       Location       Admit Date       Discharge Date         Day Surgery       Surgery PCH       2015-Feb-26 15:10:00       2015-Feb-26 15:10:00         AMB/OP       Lab PCH       2015-Feb-26 15:10:00       2015-Feb-26 15:10:00         Specimen       LAB QEH       2014-Oct-16 13:19:00       2014-Jun-26 12:35:00         Specimen       LAB QEH       2014-Jun-26 12:32:00       2014-Jun-26 12:35:00         Specimen       LAB QEH       2013-Dec-03 11:04:00       2013-Dec-03 23:59:59         Specimen       LAB QEH       2013-Dec-16 15:14:00       2013-Dec-16 23:59:59         Specimen       LAB QEH       2013-Dec-16 15:14:00       2013-Dec-16 23:59:59         Specimen       LAB QEH       2013-Dec-16 15:14:00       2013-Dec-16 23:59:59         2015-Feb-26 15:10:00       Admit Source :       Surgery-General         [2015-Feb-26 15:10:00       Admit Source :       Surgery-General         [2015-Feb-26 15:10:00       Admit Source :       Surgery-General         [2015-Feb-26 15:10:00       Admit Source :       Surgery-General         [2015-Feb-26 15:10:00       Admit Source :       Surgery-General         [2015-Feb-26 15:10:00       Admit Source :       Surgery Surgery PCH</th> | List       2PR Summary       Advanced Growth Chart         Visit Type       Location         Day Surgery       Ew Surgery PCH         AMB/OP       Lab PCH         Specimen       LAB QEH         Specimen       LAB QEH         Specimen       LAB QEH         Specimen       LAB QEH         Specimen       LAB QEH         Specimen       LAB QEH         Specimen       LAB QEH         2015-Feb-26 15:10:00       Admit Source :         Day Surgery       Medical Service :         Isolation Code :       Nurse Unit :         Bed :       Health Plan Inform         ShipS       first footprint of chart aCCess         Mn Physician, Physician, (m, Zellah J, RN)       RN         Mn, Zellah J, RN       RN) | List       ZRR Summary       Advanced Growth Chart         Visit Type       Location       Admit Date         Day Surgery       Every Surgery PCH       2015-Feb-26 1         AMB/OP       Lab PCH       2015-Feb-30 1         Specimen       LAB QEH       2014-Oct-16 1         Specimen       LAB QEH       2013-Oct-16 1         Specimen       LAB QEH       2013-Oct-16 1         2015-Feb-26 15:10:00       Admit Source :       Self Referral         Day Surgery       Medical Service :       Surgery-Gem         [est       Isolation Code :       Image: Comparison of the comparison of the comparis | List       2PR Summary       Advanced Growth Chart         Visit Type       Location       Admit Date         Visit Type       Location       2015-Feb-26 15:10:00         AMB/OP       Lab POT       2015-Feb-13 11:57:00         Specimen       LAB QEH       2014-Oct-16 13:19:00         Specimen       LAB QEH       2014-Oct-16 13:19:00         Specimen       LAB QEH       2013-Oct-16 13:19:00         Specimen       LAB QEH       2013-Oct-16 15:14:00         Specimen       LAB QEH       2013-Oct-16 15:44:00         Specimen       LAB QEH       2013-Oct-16 15:44:00         2015-Feb-26 15:10:00       Admit Source :       Self Referral         Day Surgery       Medical Service :       Surgery-General         Iest       Isolation Code :       Image: Colored Code Code Code Code Code Code Code Co | List       Advanced Growth Chart         Visk Type       Location       Admit Date       Dischart         AMB/OP       Lab POT       2015-Feb-26 15 10:00       2015-<br>2015-Feb-13 11:57:00       2015-<br>2014-Oct-16 13:19:00       2014-<br>2014-Oct-16 13:19:00       2014-<br>2014-Oct-16 13:19:00       2014-<br>2014-Oct-16 13:19:00       2014-<br>2014-Oct-16 13:19:00       2014-<br>2013-Oct-16 13:19:00       2014-<br>2013-Oct-16 13:19:00       2014-<br>2013-Oct-16 13:19:00       2014-<br>2013-Oct-16 13:19:00       2014-<br>2013-Oct-16 13:19:00       2014-<br>2013-Oct-16 13:19:00       2014-<br>2013-Oct-16 13:19:00       2014-<br>2013-Oct-16 13:19:00       2014-<br>2013-Oct-16 13:19:00       2014-<br>2013-Oct-16 13:19:00       2013-<br>2013-<br>2013-Oct-16 15:14:00       2013-<br>2013-<br>2013-Oct-16 15:14:00       2013-<br>2013-<br>2013-Oct-16 15:14:00       2013-<br>2013-<br>2013-Oct-16 15:14:00       2013-<br>2013-<br>2013-<br>2013-Oct-16 15:14:00       2013-<br>2013-<br>2013-<br>2013-Oct-16 15:14:00       2013-<br>2013-<br>2013-<br>2013-<br>2013-Oct-16 15:14:00       2013-<br>2013-<br>2013-<br>2013-<br>2013-<br>2013-<br>2013-<br>2013-<br>2013-<br>2013-<br>2013-<br>2013-<br>2013-<br>2013-<br>2013-<br>2013-<br>2013-<br>2013-<br>2013-<br>2013-<br>2013-<br>2013-<br>2013-<br>2013-<br>2013-<br>2013-<br>2013-<br>2013-<br>2013-<br>2013-<br>2013-<br>2013-<br>2014-<br>2013-<br>2013-<br>2013-<br>2013-<br>2013-<br>2013-<br>2013-<br>2013-<br>2013-<br>2013-<br>2013-<br>2013-<br>2013-<br>2013-<br>2014-<br>2013-<br>2013-<br>2013-<br>2013-<br>2014-<br>2013-<br>2013-<br>2014-<br>2013-<br>2013-<br>2014-<br>2013-<br>2014-<br>2013-<br>2014-<br>2013-<br>2014-<br>2013-<br>2014-<br>2013-<br>2014-<br>2013-<br>2014-<br>2013-<br>2014-<br>2014- | List       PR Summary       Advanced Growth Chart         Visit Type       Location       Admit Date       Discharge Date         Day Surgery       Surgery PCH       2015-Feb-26 15:10:00       2015-Feb-26 15:10:00         AMB/OP       Lab PCH       2015-Feb-26 15:10:00       2015-Feb-26 15:10:00         Specimen       LAB QEH       2014-Oct-16 13:19:00       2014-Jun-26 12:35:00         Specimen       LAB QEH       2014-Jun-26 12:32:00       2014-Jun-26 12:35:00         Specimen       LAB QEH       2013-Dec-03 11:04:00       2013-Dec-03 23:59:59         Specimen       LAB QEH       2013-Dec-16 15:14:00       2013-Dec-16 23:59:59         Specimen       LAB QEH       2013-Dec-16 15:14:00       2013-Dec-16 23:59:59         Specimen       LAB QEH       2013-Dec-16 15:14:00       2013-Dec-16 23:59:59         2015-Feb-26 15:10:00       Admit Source :       Surgery-General         [2015-Feb-26 15:10:00       Admit Source :       Surgery-General         [2015-Feb-26 15:10:00       Admit Source :       Surgery-General         [2015-Feb-26 15:10:00       Admit Source :       Surgery-General         [2015-Feb-26 15:10:00       Admit Source :       Surgery-General         [2015-Feb-26 15:10:00       Admit Source :       Surgery Surgery PCH |

The bottom section of this screen contains information specific to the selected visit. Some common types of information include

- The provincial health number (MRN/PHN),
- The admission date and time
- Providers during that visit.

### Patient Provider Relationship Summary Tab

Provider Relationship is another place that a footprint is left when you open a chart.

This tab displays the healthcare providers' relationships to the patient.

Separate lists are provided for lifetime (family physician only) and visit-specific relationships.

| ·_>_*   <b>∩</b> _                                                                                                    | Patient Info                                                                                                    |                      |                                                                                                    |                                                                                |                                                                                                    |                 |
|----------------------------------------------------------------------------------------------------|----------------------------------------------------------------------------------------------------|----------------------|----------------------------------------------------------------------------------------------------|--------------------------------------------------------------------------------|----------------------------------------------------------------------------------------------------|-----------------|
| Patient Demograph                                                                                                    | ics Visit List                                                                                                    | PPR Summary          | Advanced Growth Chart                                                                                                    |                                                                                |                                                                                                    |                 |
| Lifetime Relation                                                                                                    | iships 🗌 My                                                                                                    | / Relationships Only | Active Relationships Only                                                                                                    |                                                                                |                                                                                                    |                 |
| Name F                                                                                                    | Relationship                                                                                                    | Status Begin Date    | e End Date Physician Service                                                                                                    |                                                                                |                                                                                                    |                 |
| Test, Physician 9, F                                                                                                    | amily Physician.                                                                                                    | Active 2014-Oct-:    | 28                                                                                                    |                                                                                |                                                                                                    |                 |
|                                                                                                    |                                                                                                    |                      | ianny physician                                                                                                    |                                                                                |                                                                                                    |                 |
| Visit Relationship                                                                                                    | os 🗆 My                                                                                                    | / Relationships Only | Active Relationships Only                                                                                                    |                                                                                |                                                                                                    |                 |
| Visit Relationship                                                                                                    | os 🗆 My                                                                                                    | / Relationships Only | Active Relationships Only<br>Relationship                                                                                                    | Status                                                                         | Begin Date                                                                                                    | End Date Physic |
| Visit Relationship<br>Selected Name<br>Rogers, I                                                                                                    | <b>)s</b> □ Mγ<br>Heather D, CLERK                                                                                                    | / Relationships Only | Active Relationships Only     Relationship     Database Coordinator                                                                                                    | Status                                                                         | Begin Date<br>2015-Jan-08                                                                                                 | End Date Physic |
| Visit Relationship<br>Selected Name<br>Rogers, I<br>Knox, Ca                                                                                                 | <b>is</b> Π Μγ<br>Heather D, CLERK<br>arol J,                                                                                                    | v Relationships Only | Relationships Only<br>Relationship<br>Database Coordinator<br>Database Coordinator                                                                                                    | Status<br>Active<br>Active                                                     | Begin Date<br>2015-Jan-08<br>2015-Jan-19                                                                                  | End Date Physic |
| Visit Relationship<br>Selected Name<br>Rogers, I<br>Knox, Ca<br>Test, CP                                                                                     | Heather D, CLERK<br>rol J,<br>OE Physician, MD                                                                                                    | / Relationships Only | Relationships Only<br>Relationship<br>Database Coordinator<br>Database Coordinator<br>Hospitalist                                                                                                | Status<br>Active<br>Active<br>Active                                           | Begin Date<br>2015-Jan-08<br>2015-Jan-19<br>2015-Jan-13                                                                   | End Date Physic |
| Visit Relationship<br>Selected Name<br>Rogers, I<br>Knox, Ca<br>Test, CP<br>Test, CP                                                                         | Heather D, CLERK<br>arol J,<br>OE Physician, MD<br>OE RN, RN                                                                                                    | / Relationships Only | Relationships Only<br>Relationship<br>Database Coordinator<br>Database Coordinator<br>Hospitalist<br>RN                                                                                          | Status<br>Active<br>Active<br>Active<br>Active                                 | Begin Date<br>2015-Jan-08<br>2015-Jan-19<br>2015-Jan-13<br>2015-Jan-19                                                    | End Date Physic |
| Visit Relationship<br>Selected Name<br>Rogers, I<br>Knox, Ca<br>Test, CP<br>Test, CP                                                                         | Heather D, CLERK<br>arol J,<br>OE Physician, MD<br>OE RN, RN<br>OE Physician, MD                                                                                                    | / Relationships Only | Relationships Only<br>Relationship<br>Database Coordinator<br>Database Coordinator<br>Hospitalist<br>RN<br>Consulting Physician                                                                  | Status<br>Active<br>Active<br>Active<br>Active<br>Active                       | Begin Date<br>2015-Jan-08<br>2015-Jan-19<br>2015-Jan-13<br>2015-Jan-19<br>2014-Nov-24                                     | End Date Physic |
| Visit Relationship<br>Selected Name<br>Rogers, I<br>Knox, Ca<br>Test, CP<br>Test, CP<br>Test, CP<br>Unknowr                                                  | Heather D, CLERK<br>rol J,<br>OE Physician, MD<br>OE RN, RN<br>OE Physician, MD<br>I Physician, Physic                                                                                        | / Relationships Only | Relationships Only<br>Relationship<br>Database Coordinator<br>Database Coordinator<br>Hospitalist<br>RN<br>Consulting Physician                                                                  | Status<br>Active<br>Active<br>Active<br>Active<br>Active                       | Begin Date<br>2015-Jan-08<br>2015-Jan-19<br>2015-Jan-13<br>2015-Jan-19<br>2014-Nov-24                                     | End Date Physic |
| Visit Relationship<br>Selected Name<br>Rogers, I<br>Knox, Ca<br>Test, CP<br>Test, CP<br>Test, CP<br>Unknown<br>Fergusor                                      | Heather D, CLERK<br>rol J,<br>OE Physician, MD<br>OE RN, RN<br>OE Physician, MD<br>OE Physician, Physic<br>n, Cheryl L, RN                                                                    | r Relationships Only | Relationships Only<br>Relationship<br>Database Coordinator<br>Database Coordinator<br>Hospitalist<br>RN<br>Consulting Physician                                                                  | Status<br>Active<br>Active<br>Active<br>Active<br>Active                       | Begin Date<br>2015-Jan-08<br>2015-Jan-19<br>2015-Jan-13<br>2015-Jan-19<br>2014-Nov-24<br>-14                              | End Date Physic |
| Visit Relationship<br>Selected Name<br>Rogers, I<br>Knox, Ca<br>Test, CP<br>Test, CP<br>Test, CP<br>Unknown<br>Fergusor<br>MacNeil,                          | Heather D, CLERK<br>rol J,<br>OE Physician, MD<br>OE RN, RN<br>OE Physician, MD<br>OE Physician, Physic<br>n, Cheryl L, RN<br>Leanne E,                                                       | r Relationships Only | Active Relationships Only     Relationship     Database Coordinator     Database Coordinator     Hospitalist     RN     Consulting Physician                                                     | Status<br>Active<br>Active<br>Active<br>Active<br>Active                       | Begin Date<br>2015-Jan-08<br>2015-Jan-19<br>2015-Jan-13<br>2015-Jan-19<br>2014-Nov-24<br>-07<br>Viouv -06                 | End Date Physic |
| Visit Relationship<br>Selected Name<br>Rogers, I<br>Knox, Ca<br>Test, CP<br>Test, CP<br>Test, CP<br>Unknowr<br>Fergusor<br>MacNeil,<br>Gallant, <sup>5</sup> | Heather D, CLERk<br>rol J,<br>OE Physician, MD<br>OE Physician, MD<br>OE Physician, MD<br>Physician, Physici<br>n, Cheryl L, RN<br>Leanne E,<br>Wayne, LAB                                    | / Relationships Only | Active Relationships Only     Relationship     Database Coordinator     Database Coordinator     Hospitalist     RN     Consulting Physician     Second footprint where     undo here herein pet | Status<br>Active<br>Active<br>Active<br>Active<br>Active<br>Active             | Begin Date<br>2015-Jan-08<br>2015-Jan-19<br>2015-Jan-13<br>2015-Jan-19<br>2014-Nov-24<br>-14<br>-07<br>VIEW -06<br>-07    | End Date Physic |
| Visit Relationship<br>Selected Name<br>Rogers, I<br>Knox, Ca<br>Test, CP<br>Test, CP<br>Unknown<br>Fergusor<br>MacNeil,<br>Gallant, V<br>Arsenau             | Heather D, CLERK<br>rol J,<br>OE Physician, MD<br>OE RN, RN<br>OE Physician, MD<br>I Physician, Physici<br>n, Cheryl L, RN<br>Leanne E,<br>Wayne, LAB<br>t, Denise M, RN                      | r Relationships Only | Active Relationships Only<br>Relationship<br>Database Coordinator<br>Database Coordinator<br>Hospitalist<br>RN<br>Consulting Physician<br>Second footprint where<br>who has been in pat          | Status<br>Active<br>Active<br>Active<br>Active<br>Active<br>We can<br>ient cha | Begin Date<br>2015-Jan-08<br>2015-Jan-19<br>2015-Jan-13<br>2015-Jan-19<br>2014-Nov-24<br>-14<br>-07<br>view -07<br>rt -13 | End Date Physic |
| Visit Relationship<br>Selected Name<br>Rogers, I<br>Knox, Ca<br>Test, CP<br>Test, CP<br>Unknown<br>Fergusor<br>MacNeil,<br>Gallant, V<br>Arsenau<br>Test, CP | Heather D, CLERK<br>rol J,<br>OE Physician, MD<br>OE RN, RN<br>OE Physician, MD<br>D Physician, Physic<br>n, Cheryl L, RN<br>Leanne E,<br>Wayne, LAB<br>t, Denise M, RN<br>OE ED Physician, I | v Relationships Only | Active Relationships Only<br>Relationship<br>Database Coordinator<br>Database Coordinator<br>Hospitalist<br>RN<br>Consulting Physician<br>Second footprint where<br>who has been in pat          | Status<br>Active<br>Active<br>Active<br>Active<br>Active<br>We can<br>ient cha | Begin Date<br>2015-Jan-08<br>2015-Jan-19<br>2015-Jan-13<br>2015-Jan-19<br>2014-Nov-24<br>-07<br>view -06<br>rt -13<br>-06 | End Date Physic |

## **Advanced Growth Chart**

The growth chart will open automatically to default settings.

- Information is populated to this screen from the Power Forms.
- This growth chart is sex and age (Birth 20 yr) specific.
- Growth charts for females display in red while growth charts for males will display in blue.

| Patient Demographics Visit List PPR Summary                                                                                                    | Advanced Growth Chart                                                                                                    |                                                                                                    |
|----------------------------------------------------------------------------------------------------|----------------------------------------------------------------------------------------------------|----------------------------------------------------------------------------------------------------|
| CDC     CDC     BMI     Head Circumf renor     Weight     Weight for Length     Weight for Length     Weight for Length     Weight for Length     WHO     BMI     Head Circumf renore     Height     Head Circumf renore     Height     SMI | BMI-for-age     2     4     6     10       35     • Results     • yeart     #1. Click on Banner BAR     • 97     35       31     • Appropriate<br>information will<br>27     • 90     90     22       27     • 0     • 0     • 0       28     • 0     • 0     • 0       29     • 0     • 0     • 0       27     • 0     • 0     • 0       27     • 0     • 0     • 0       27     • 0     • 0     • 0       27     • 0     • 0     • 0       28     • 0     • 0     • 0       29     • 0     • 0     • 0       20     • 0     • 0     • 0       28     • 0     • 0     • 0       29     • 0     • 0     • 0       20     • 0     • 0     • 0       21     • 0     • 0     • 0       25     • 0     • 0     • 0 | Table           WHO Head Circumference-for-age           0 2 4 6 8 10 12 14 16 18 20 22 24 26 28 30 32 34 36 38           54           52           • Results           50           48           46           44 |